## iOS のメール同期(ActiveSync)設定方法

① ホーム画面 [設定] から、[パスワードとアカウント] をタップします。

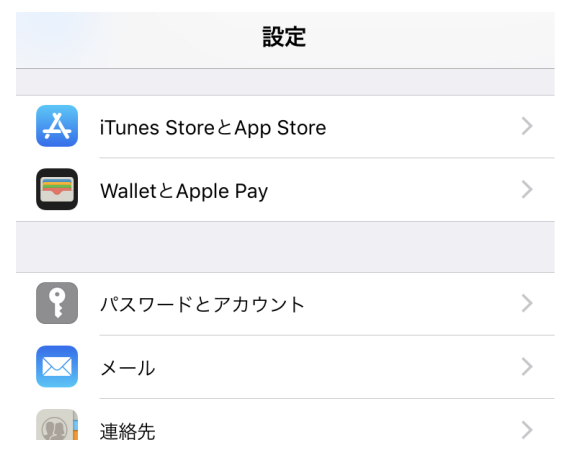

② [アカウントを追加]をタップします。

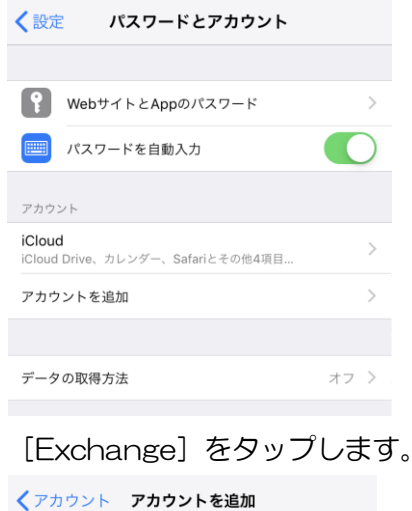

3

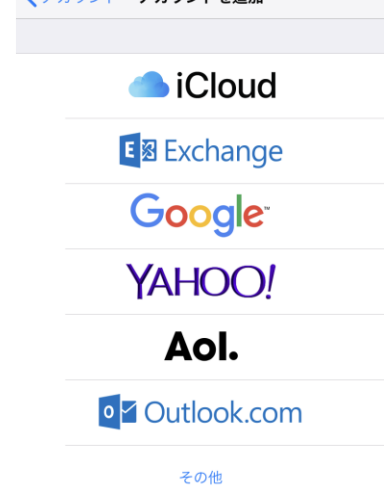

## ④ アカウントを入力します。

メール:ounet アカウント(自分の学生番号+アルファベット2文字)@otani.ac.jp (例. 1741000aa@otani.ac.jp)

メールアドレスとは違い、「stu」や「hi」は入力しないので注意すること。

( × @stu.otani.ac.jp O @otani.ac.jp )

| キャンセル                                                                                                    | Exchange          | 次へ |  |
|----------------------------------------------------------------------------------------------------|-------------------|----|--|
|                                                                                                    |                   |    |  |
| メール                                                                                                    | ユーザー名@otani.ac.jp |    |  |
| 説明                                                                                                    | Exchange          |    |  |
| Exchangeアカウントを追加すると、Exchange管理者がお使いの<br>デバイスをリモートで管理できるようになります。管理者に、お使<br>いのデバイス上の個人情報の収集、アカウントと機能制限の追加・<br>削除、Appの一覧表示・インストール・管理、およびデータのリモ<br>ート消去を許可します。 |                   |    |  |
|                                                                                                    | ExchangeデバイスID    |    |  |

⑤ 以下のような表示が出たら、[サインイン]をタップします。

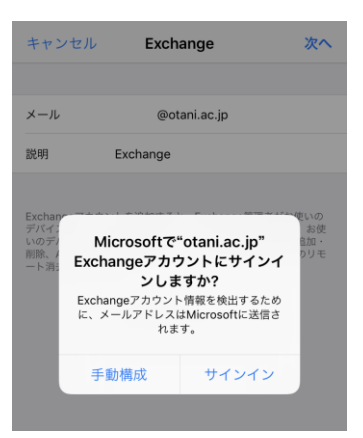

⑥ 大学認証画面が表示されます。

| ユーザー名             | :     | ④で入力したユーザー名 |
|-------------------|-------|-------------|
| パスワード             | :     | OUNET パスワード |
| キャンセル 🔒 adfs.ot   | ani.a | c.jp 💍      |
|                   |       |             |
| サインインベージ          |       |             |
| ◆大谷大学/大谷          | }大学   | 经短期大学部      |
|                   |       |             |
| ユーザー名とパスワードを入     | 力して   | ください。       |
| フーザー名@otapi ao ip |       |             |
|                   |       |             |
| パスワード             |       |             |
|                   |       |             |

⑦ Microsoft の確認画面が表示されたら [続行] をタップします。

| キャンセル 🔒 login.microsoftonline.co 💍                  |
|-----------------------------------------------------|
| Microsoft                                           |
| @otani.ac.jp                                        |
| iOS Accounts にサインイン<br>しますか?                        |
| 信頼できるストアまたは Web サイトからアプリを<br>ダウンロードした場合のみ、続行してください。 |
| キャンセル 続行                                            |

⑧ [メール] アプリを開き。追加したメールボックスが確認できれば完了です。